# EndNote X2

introduksjon

# Innhold

| Opprette en ny database (bibliotek)                        | 4    |
|------------------------------------------------------------|------|
| Lage en sikkerhetskopi av databasen                        | 4    |
| Standard innstillinger                                     | 5    |
| Aktivere OpenURL                                           | 5    |
| Automatisk dublettkontroll                                 | 5    |
| Importere liste med tidsskriftnavn                         | 6    |
| Legge inn referanser manuelt                               | 7    |
| Importere en tekstfil med referanser fra en fagdatabase    | 9    |
| Framgangsmåte                                              | 9    |
| Lage ei favorittliste over fagdatabaser (importfiltre)     | . 10 |
| Importere referanser (direkte eksport fra en fagdatabase)  | . 11 |
| Framgangsmåte                                              | . 11 |
| Søke i en fagdatabase via EndNote                          | .13  |
| Framgangsmåte                                              | . 13 |
| Lage ei favorittliste over fagdatabaser (connection files) | . 14 |
| Søke i en EndNote-database                                 | .15  |
| Hurtigsøk                                                  | . 15 |
| Ordinært søk                                               | . 15 |
| Organisere og håndtere referanser                          | .16  |
| Sortere referanser                                         | . 16 |
| Finne dubletter                                            | . 16 |
| Endre referanser                                           | . 16 |
| Slette referanser                                          | . 16 |
| Gruppere referanser                                        | . 17 |
| Smarte grupper                                             | . 17 |
| Skrive ut referanser                                       | . 17 |
| Finne fulltekst                                            | .18  |
| OpenURL Link                                               | . 18 |
| Lage ei selvstendig referanseliste                         | . 19 |
| Eksportere referanser til en fil                           | . 19 |
| Arbeide med manuskripter i Word                            | . 20 |
| Sette inn en sitering                                      | . 21 |
| Generere ei referanseliste                                 | . 22 |
| Endre stil (output style) på siteringer og referanseliste  | . 22 |

|   | Lage ei favorittliste over stiler (output styles) | 23 |
|---|---------------------------------------------------|----|
|   | Endre (redigere) en sitering                      | 23 |
|   | Slette en sitering                                | 24 |
|   | Rette en referanse                                | 24 |
|   | Fjerne formatering                                | 25 |
|   | Fjerne feltkoder                                  | 25 |
| E | ndNote X2.0.1                                     |    |
|   | Søke i en fagdatabase via EndNote                 | 26 |
|   |                                                   |    |

# **Opprette en ny database (bibliotek)**

Velg File/New... på menyen.

| New Reference            | e Library       |                         |   |       |   | ? 🔀    |
|--------------------------|-----------------|-------------------------|---|-------|---|--------|
| Lagre i:                 | 🗀 EndNote filer |                         | * | G 🕫 🖻 | • |        |
| Mine siste<br>dokumenter |                 |                         |   |       |   |        |
| C Skrivebord             |                 |                         |   |       |   |        |
| Mine<br>dokumenter       |                 |                         |   |       |   |        |
| Min datamaskin           |                 |                         |   |       |   |        |
|                          | Filnavn:        | My EndNote Library      |   | *     |   | Lagre  |
| Mine                     | Filtype:        | EndNote Library (*.enl) |   | *     |   | Avbryt |

Angi et navn på databasen (biblioteket) og klikk på [Lagre].

Det blir automatisk opprettet ei mappe på samme område som filen blir lagret. Mappa har samme navn som filen med tillegg .Data. Ta vare på både filen og den tilhørende mappa.

## Lage en sikkerhetskopi av databasen

Sørg for at databasen (biblioteket) er åpen. Velg **File/Compressed Library (.enlx)/Create...** på menyen. Velg filplassering, angi et navn på sikkerhetskopien og klikk på [Lagre].

Den komprimerte sikkerhetskopien innholder både en kopi av filen og den tilhørende mappa.

# Standard innstillinger

Velg Edit/Preferences... på menyen for å endre standard innstillinger.

## Aktivere OpenURL

Velg URLs & Links på preferanse-menyen.

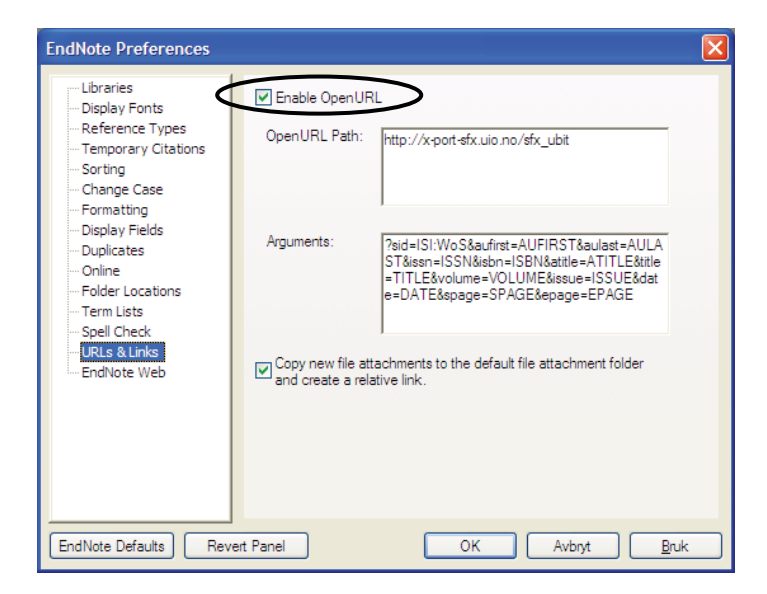

Hak av Enable OpenURL.

For å benytte Universitetsbiblioteket i Trondheim sin OpenURL server til å finne fulltekst må adressen i feltet OpenURL Path endres til:

http://x-port-sfx.uio.no/sfx\_ubit

Klikk på [OK].

#### Automatisk dublettkontroll

Velg **Duplicates** på preferanse-menyen. Hak av Automatically discard duplicates under Online Search Results.

Dubletter som blir funnet ved søk i en fagdatabase via EndNote, vil automatisk bli kassert.

# Importere liste med tidsskriftnavn

EndNote leveres med flere lister med tidsskriftnavn og -forkortelser. For å benytte ei tidsskriftliste må lista først knyttes til en database (bibliotek).

Sørg for at databasen (biblioteket) er åpen. Velg **Tools/Define Term Lists...** på menyen.

| Term Lists                                                                                                    |                                                         |
|----------------------------------------------------------------------------------------------------|---------------------------------------------------------|
| Terms Lists                                                                                                    |                                                         |
| My EndNote Library.enl                                                                                                    | Create List                                             |
| Authors                                                                                                    | Rename List                                             |
| Keywords                                                                                                    | Delete List                                             |
| Delimiters         ,       ;       -       .       .       .       .         ,       ;       -       .       .       .       .       .         Custom Delimiter: | Update List<br>Import List<br>Export List<br>Link Lists |
|                                                                                                    | Close                                                   |

Velg fanekortet Lists og merk Journals.

Klikk på [Import List...] for å importere tidsskriftlista.

Tidsskriftlistene ligger i ei mappe kalt Terms Lists under mappa EndNote X2, og er vanligvis plassert slik:

C:\Programfiler\EndNote X2\Terms Lists eller C:\Program Files\EndNote X2\Terms Lists

Åpne mappa Terms Lists, og velg filen **Medical** for å importere lista med medisinske tidsskriftnavn og standard forkortelser.

Velg fanekortet Terms for å se de importerte tidsskriftene.

Tips! Importer tidsskriftlista før referanser legges inn i databasen (biblioteket).

# Legge inn referanser manuelt

Velg **References**/**New Reference** på menyen eller klikk på for å legge inn en ny referanse i en database (bibliotek).

| New Reference                                                                               |   |
|---------------------------------------------------------------------------------------------|---|
| C C Reference Type: Journal Article                                                         |   |
| 🥑 🦢 🐋 💈 🧾 🔞 Plain Font 🔍 Plain Size 💌 <b>Β</b> Ι <u>U</u> Ρ Α <sup>1</sup> Α <sub>1</sub> Σ |   |
| Author                                                                                      | ^ |
| Year                                                                                        |   |
| Title                                                                                       |   |
| Journal                                                                                     |   |
| Volume                                                                                      |   |
| Issue                                                                                       |   |
| Pages                                                                                       |   |
| Start Page                                                                                  | ~ |

Velg referansetype på nedtrekksmenyen.

Tips til valg av referansetype:

| Book         | bok skrevet av en eller flere forfattere                             |
|--------------|----------------------------------------------------------------------|
| Edited Book  | bok redigert av en eller flere redaktører                            |
| Book Section | deler av redigert eller ikke-redigert bok (for eksempel et kapittel) |

Fyll ut de nødvendige felt. Bruk tabulatortasten for å hoppe mellom feltene.

Kommentarer til utfylling av noen utvalgte felt:

Author Forfatternavn registreres slik: Etternavn, Fornavn Mellomnavn Hvert forfatternavn skrives på ny linje. Eksempel: Smith, Mary Elizabeth Smith, J. R. Korporasjon som forfatter registreres med et etterfølgende komma. Eksempel: University of California, University of California,

|                   | Trykk på enter- eller tabulatortasten for å akseptere forslag til |
|-------------------|-------------------------------------------------------------------|
|                   | forfatternavn.                                                    |
| Journal           | Fullstendig tidsskrifttittel                                      |
| Alternate Journal | Standard tidsskriftforkortelse                                    |
| File Attachments  | En PDF-fil kan lenkes til referansen ved å velge References/File  |
|                   | Attachments/Attach File på menyen og angi hvilken fil som skal    |
|                   | lenkes til referansen.                                            |

Legg inn informasjon i feltene uten ekstra tegnsetting (punktum i slutten av tittelen skal for eksempel <u>ikke</u> med).

Lukk referansen ved å klikke på X øverst i høyre hjørne i referansevinduet eller velg **File/Close Reference** på menyen.

All informasjon blir automatisk lagret når referansevinduet lukkes.

# Importere en tekstfil med referanser fra en fagdatabase

## Framgangsmåte

PubMed er brukt som et eksempel nedenfor.

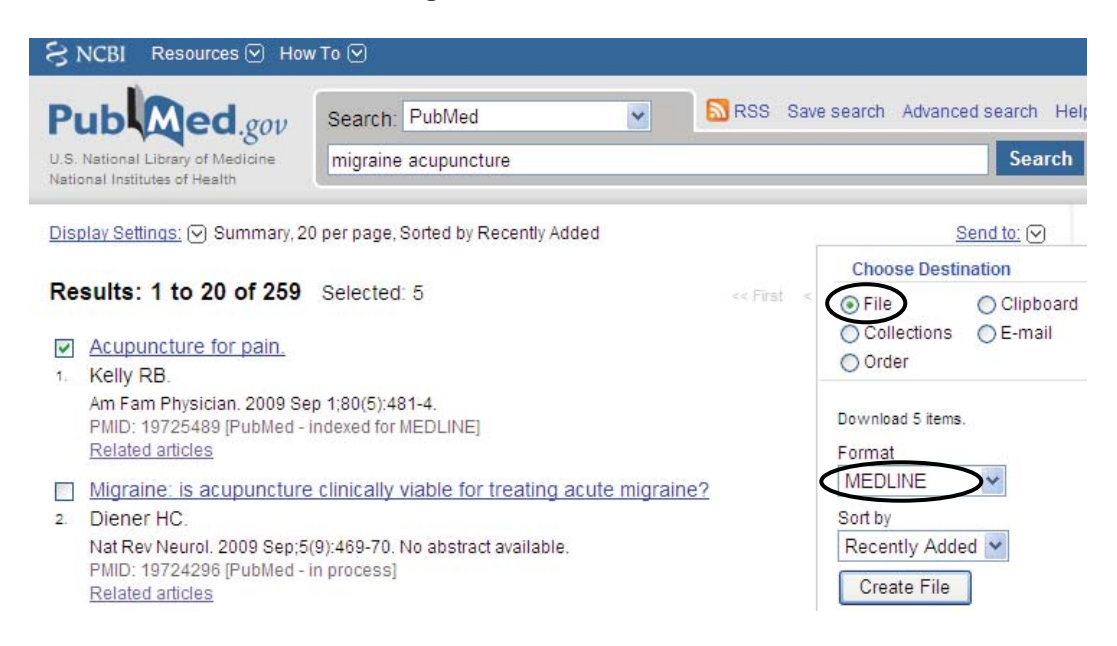

#### Trinn 1:

Gjør et søk i PubMed, og merk av referansene som skal importeres til EndNote.

Velg **File** på Send to-menyen. Velg **Medline** på format-menyen. Klikk på [Create File] og lagre filen som en tekstfil (txt-fil).

Trinn 2:

Gå inn i EndNote. Sørg for at databasen (biblioteket) som referansene skal importeres til, er åpen i EndNote.

# Velg **File/Import...** på menyen eller klikk på 💟.

| Import Data File: | migrene.txt    | Choose File |
|-------------------|----------------|-------------|
| Import Option:    | PubMed (NLM)   |             |
| Duplicates:       | Import All     | \$          |
| Text Translation: | No Translation |             |

Angi navnet på tekstfilen med referanser fra PubMed. Velg importfilteret **PubMed (NLM)** for import fra PubMed.

Dersom dette filteret ikke finnes på menyen Import Option, velg **Other Filters...** for å få fram en oversikt over alle tilgjengelige filtre.

| Choose An Import Filter               |                              | X |
|---------------------------------------|------------------------------|---|
| Name                                  | Information Provider         | ~ |
| PsycINFO (OCLC)                       | OCLC                         |   |
| PsycINFO (OvidSP)                     | OvidSP                       |   |
| PsycINFO (SP)                         | SilverPlatter                |   |
| PSYNDEX (DIMDI)                       | DIMDI                        |   |
| PSYNDEX (SP)                          | SilverPlatter                |   |
| PSYNDEXplus Lit AV (OvidSP)           | OvidSP                       |   |
| PSYNDEXplus Tests (OvidSP)            | OvidSP                       |   |
| PubMed (NLM)                          | National Library of Medicine |   |
| QPAT                                  | Questel                      |   |
| Quotations (DL)                       | DIALOG                       |   |
| Radiology and Nucl Med (SP)           | SilverPlatter                |   |
| RAPRA (DLS)                           | DIALOG@SITE                  | - |
| Readers Guide (SP)                    | SilverPlatter                |   |
| ReadersGuideAbs (OCLC)                | OCLC                         |   |
| Recent Refs Technology (CSA)          | CSA                          | ~ |
| DeferBibty                            | Conoria                      |   |
| Quick Search                          | Find by                      | • |
|                                       |                              |   |
| ★Less Info:                           | Cancel Choose                |   |
| File Name: RubMed (NI M) enf          |                              |   |
| Created: 15 centember 2008, 2019      | 0.27                         |   |
| Madified: 14 mai 2000, 12:27:46       | 10.27                        |   |
| Based On:                             |                              |   |
| Category: National Library of Medicin | ie                           |   |
| Comments: DOWNLOAD INS                | STRUCTIONS                   |   |
|                                       | 🗎                            |   |
| Showing 637 of 637 import filters.    |                              |   |

Bruk for eksempel søkeboksen for å finne filteret i oversikten. Merk filteret **PubMed (NLM)** og klikk på [Choose].

Velg om eventuelle dubletter skal importeres, kasseres eller lagres i en egen dublettdatabase.

Klikk på [Import] til slutt.

Tips! Sjekk at referansene ser OK ut etter importen.

#### Lage ei favorittliste over fagdatabaser (importfiltre)

Velg **Edit/Import Filters/Open Filter Manager...** på menyen. Hak av de fagdatabasene som skal være favoritter.

De fagdatabasene som er haket av som favoritter, kommer automatisk fram på Import Optionmenyen.

# Importere referanser (direkte eksport fra en fagdatabase)

## Framgangsmåte

ISI Web of Science er brukt som et eksempel nedenfor.

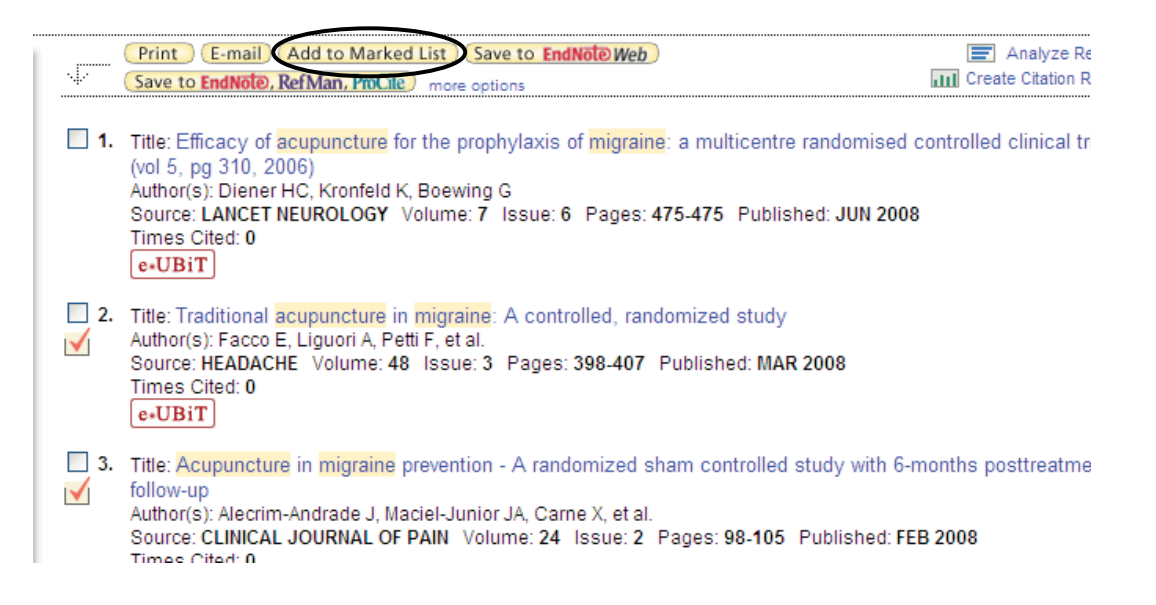

Gjør et søk i ISI Web of Science. Merk av referansene som skal importeres til EndNote og klikk på [Add to Marked List].

Klikk på [Marked List] øverst på siden til slutt.

| b of Science Marked R            | lecords - 3 Articles                                     |                                          | Delete T              | his L |
|----------------------------------|----------------------------------------------------------|------------------------------------------|-----------------------|-------|
| 1. Select the fields to          | include in the output. Reset to Defaults                 |                                          |                       |       |
| Author(s)                        | ✓ Title                                                  | Source                                   | Ianguage              |       |
| abstract*                        | cited references*                                        | document type                            | subject category      |       |
| addresses                        | times cited                                              | keywords                                 | publisher information |       |
| ISSN                             | cited reference count                                    | source abbrev.                           | page count            |       |
| IDS number                       |                                                          |                                          |                       |       |
| *Selecting these item            | is will increase the processing time.                    |                                          |                       |       |
| 2. Select an option.<br>Field Ta | agged V Format for Print                                 | E-mail records                           | to:                   |       |
| Other Peference Set              | Save to My EndNote Web<br>Save to EndNote, RefMan, Proce | Return e-mail (optiona<br>Notes (optiona | l):                   |       |

Velg hvilke felt som skal importeres. Klikk på [Save to EndNote, RefMan...]. Velg om nødvendig hvilken database (bibliotek) i EndNote som referansene skal importeres til.

Tips! Sjekk at referansene ser OK ut etter importen, og undersøk om det er importert dubletter.

# Søke i en fagdatabase via EndNote

## Framgangsmåte

PubMed er brukt som et eksempel nedenfor.

Velg **Tools/Online Search** på menyen eller klikk på for å få fram en oversikt over alle tilgjengelige connection files.

Velg connection file **PubMed (NLM)** for å koble opp til PubMed.

| Choose A Connection                    |                                           |  |  |  |  |  |
|----------------------------------------|-------------------------------------------|--|--|--|--|--|
| Name                                   | Information Provider                      |  |  |  |  |  |
| PsycARTICLES (OCLC)                    | OCLC                                      |  |  |  |  |  |
| PsycBOOKS (OCLC)                       | OCLC                                      |  |  |  |  |  |
| PsycCRITIQUES (OCLC)                   | OCLC                                      |  |  |  |  |  |
| PSyCFIRST (OCLC)                       | CEA                                       |  |  |  |  |  |
| PsycINEO (EBSCO)                       | EBSCO                                     |  |  |  |  |  |
| PsycINFO (OCLC)                        | OCLC                                      |  |  |  |  |  |
| PsycINFO (OvidSP)                      | OvidSP                                    |  |  |  |  |  |
| PsycINFO (SP)                          | SilverPlatter                             |  |  |  |  |  |
| PSYNDEXplus Lit AV (OvidSP)            | OvidSP 🔤                                  |  |  |  |  |  |
| PSYNDEXplus Tests (OvidSP)             | OvidSP                                    |  |  |  |  |  |
| Public Library Catalog (WW)            | WilsonWeb                                 |  |  |  |  |  |
| Public Library Catalog Arch (WW)       | VVIISONVVED                               |  |  |  |  |  |
| Purcell Pl                             | Library Catalogs                          |  |  |  |  |  |
| Direction                              | Library Catalogo                          |  |  |  |  |  |
| Quick Search                           | Find by 🕨                                 |  |  |  |  |  |
| ★ Less Info:                           | Cancel Choose                             |  |  |  |  |  |
| File Name: PubMed (NLM) enz            |                                           |  |  |  |  |  |
| Created: 15, september 2008, 20        | 1:49:23                                   |  |  |  |  |  |
| Modified: 5, mai 2008, 11:46:34        |                                           |  |  |  |  |  |
| Based On:                              |                                           |  |  |  |  |  |
| Category: NLM                          |                                           |  |  |  |  |  |
| Comments: This is an HTTP              | bacad connection file for                 |  |  |  |  |  |
| the Netional Lib                       | -based connection me for                  |  |  |  |  |  |
| une National Libi                      | the National Library of Medicine's PubMed |  |  |  |  |  |
|                                        |                                           |  |  |  |  |  |
| Showing 2799 of 2799 connection files. |                                           |  |  |  |  |  |

Bruk for eksempel søkeboksen for å finne filen i oversikten. Merk filen **PubMed (NLM)** og klikk på [Choose].

| Preview Online Search - PubMed ME | DLINE at PubMed (NLM) |                       |            |             |
|-----------------------------------|-----------------------|-----------------------|------------|-------------|
| Author (Smith, A.B.)              | ✓ Contains            | ✓ biondi              |            |             |
| And V Author (Smith, A.B.)        | ✓ Contains            | ✓ loder               |            | + • =       |
| And 🔽 Title                       | ✓ Contains            | ✓ migraine            |            | + • 🗸       |
| Search Options >                  |                       | Search Remote Library | Match Case | Match Words |

Velg søkefelt og skriv inn søkeord.

Søkefeltene kan kombineres med de boolske operatorene And, Or, Not.

Klikk på [Search] for å utføre søket.

| Confirm Online Search         |                                         |
|-------------------------------|-----------------------------------------|
| Found 3 records.              |                                         |
| Retrieve records from:        | through 3                               |
| Clear currently displayed r   | esults before retrieving records.       |
| Note: Retrieved records are a | added directly to your EndNote Library. |
|                               | OK Cancel                               |

Klikk på [OK] for å hente inn de referansene som ble funnet.

| 🗖 My EndNote Library        | /                |                    |                         |                      |                                                                                                    |                                  |                                              |
|-----------------------------|------------------|--------------------|-------------------------|----------------------|----------------------------------------------------------------------------------------------------|----------------------------------|----------------------------------------------|
| Vancouver                   | · 🔾 (            | 20                 | 0 🥑 🐚                   | 1 🗧 🥶 🔯              | Quick Search                                                                                                    |                                  |                                              |
| Groups                      |                  | fig <sup>+</sup> Ø | Author 🔺                | Year                 | Title                                                                                                    | Journal                          | Ref Type                                     |
| All References<br>Trash     | (36)<br>(0)<br>s |                    | Loder<br>Evans<br>Loder | 2005<br>2004<br>2003 | General principles of migraine mana<br>When can successful migraine proph<br>Disease modification in migraine: a | Headache<br>Headache<br>Headache | Journal Arti<br>Journal Arti<br>Journal Arti |
| <mark>⊫ Smart Groups</mark> |                  | <                  |                         |                      |                                                                                                    |                                  | >                                            |
| Online Search<br>BIBSYS     | (0)              | Previ              | ew Dinline Search -     | PubMed MEDLINE at    | PubMed (NLM)                                                                                                    |                                  |                                              |
| PubMed (NLM)                | (3)              |                    | Author (Sm              | ith, A.B.) 🔽 🗸       | Contains 🕑 biondi                                                                                                |                                  | + -                                          |
| more                        |                  | I Inc              | d 😺 Author (Sm          |                      | Contains I lodor                                                                                                 |                                  |                                              |

Referansene blir importert direkte inn i databasen (biblioteket).

Velg fanekortet **Preview** for å se nærmere på referansene. Dersom det ikke er ønskelig å beholde alle referansene, merk referansen(e) som skal slettes, og velg **References/Move References to Trash** på menyen.

Tips! Sjekk at referansene som skal beholdes, ser OK ut etter importen.

EndNote husker fagdatabaser som det er koblet opp til tidligere. Disse basene er tilgjengelige under **Online Search** i gruppefeltet for enkel oppkobling. Klikk på fagdatabasens navn under Online Search for å koble opp til basen på nytt.

#### Lage ei favorittliste over fagdatabaser (connection files)

Velg **Edit/Connection Files/Open Connection Manager...** på menyen. Hak av de fagdatabasene som skal være favoritter.

De fagdatabasene som er haket av som favoritter, kommer automatisk fram under Online Search i gruppefeltet.

# Søke i en EndNote-database

Åpne EndNote-databasen (biblioteket).

## Hurtigsøk

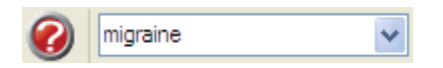

Skriv inn søkeord i hurtigsøkboksen på verktøylinja og trykk på entertasten.

#### Ordinært søk

Merk gruppa **All References** eller velg **References/Show All References** på menyen for å søke i hele databasen (biblioteket).

Velg Tools/Search Library... på menyen eller velg fanekortet Search.

| Preview | Search        |   |          |                      |            |             |
|---------|---------------|---|----------|----------------------|------------|-------------|
|         | Author        | * | Contains | ✓ endres             |            | + •         |
| And     | Title         | * | Contains | ✓ migraine           |            | + • =       |
| And     | Any Field     | * | Contains | <b>*</b>             |            | + • -       |
| Sea     | rch Options • |   |          | Search Whole Library | Match Case | Match Words |

Velg søkefelt og skriv inn søkeord.

Søkefeltene kan kombineres med de boolske operatorene And, Or, Not.

Det søkes automatisk trunkert. Hak av Match Words dersom det kun skal søkes på hele ord (uten trunkering).

Klikk på [Search] for å utføre søket.

# Organisere og håndtere referanser

#### Sortere referanser

| My EndNote Librar | у                       |        |             |      |                                     |              |                          |
|-------------------|-------------------------|--------|-------------|------|-------------------------------------|--------------|--------------------------|
| Vancouver         | <ul> <li>O (</li> </ul> | 20     | <b>0 2</b>  |      | Quick Search                        |              |                          |
| Groups            |                         | fig. 🕅 | Author      | Year | Title                               | Journal      | Ref Type 📥               |
| All References    | (36)                    |        | Alecrim-And | 2008 | Acupuncture in migraine prevention: | Clinical Jou | Journal Ar               |
| Trash             | (0)                     |        | Walker      | 2007 | Treating chronic migraine headache  | Journal of   | Journal Ar<br>Journal Ar |

Klikk på kolonneoverskriften for å sortere referansene.

#### Finne dubletter

Merk gruppa **All References** eller velg **References/Show All References** på menyen for å få fram alle referansene i databasen.

Velg References/Find Duplicates på menyen.

EndNote viser alle dubletter av en referanse unntatt den som er lagret først i databasen (biblioteket).

#### Endre referanser

Merk referansen og velg **References/Edit References** på menyen eller dobbeltklikk på referansen.

Gjør endringen(e). Lukk referansen for å lagre endringen(e).

#### Slette referanser

Merk referansen(e) som skal slettes, og velg **References/Move References to Trash** på menyen. Referansen(e) blir slettet fra hele databasen (biblioteket). Referansen(e) er ikke fullstendig slettet før gruppa Trash blir tømt.

NB! Ikke slett referanser som er i bruk i et Word-dokument.

## Gruppere referanser

Det er mulig å organisere referanser i en database (bibliotek) i brukerdefinerte grupper.

Opprett ei ny gruppe ved å velge Groups/Create Group på menyen. Gi gruppa et navn.

Legg referanser inn i ei gruppe ved å merke en eller flere referanser. Velg **Groups/Add References To** på menyen og velg deretter ei gruppe på undermenyen.

Slett ei gruppe ved å merke gruppa og velge **Groups/Delete Group** på menyen. Referansene i gruppa blir fortsatt liggende i databasen (biblioteket).

Slett referanser fra ei brukerdefinert gruppe ved å merke gruppa først. Merk deretter en eller flere av referansene i gruppa og velg **References/Remove References From Group** på menyen. Referansen(e) blir fortsatt liggende i databasen (biblioteket). (X2.0.1: **Groups/Remove References From Group**).

#### Smarte grupper

Det lar seg også gjøre å opprette brukerdefinerte grupper basert på en søkestrategi. Slike smarte grupper blir automatisk oppdatert når referanser som matcher søkestrategien blir lagret i databasen (biblioteket).

Velg **Groups/Create Smart Group** på menyen. Velg søkefelt og skriv inn søkeord. Søkefeltene kan kombineres med de boolske operatorene And, Or, Not.

Klikk på [Create] for å opprette ei smart gruppe basert på søkestrategien. Merk gruppa, velg **Groups/Rename Group** på menyen, og gi gruppa et passende navn.

#### Skrive ut referanser

Merk aktuelle referanser dersom ikke alle referansene som vises i bibliotekvinduet, skal skrives ut.

| 🙆 My EndNote Librar | у                       |                     |             |       |                                     |              |            |
|---------------------|-------------------------|---------------------|-------------|-------|-------------------------------------|--------------|------------|
| Vancouver           | <ul> <li>O (</li> </ul> | 20                  | 🕥 🔮 🦢       | 🌠 📑 🔯 | Quick Search                        |              |            |
| Groups              |                         | fig. <sup>+</sup> 0 | Author -    | Year  | Title                               | Journal      | Ref Type 📥 |
| All References      | (36)                    |                     | Alecrim-And | 2008  | Acupuncture in migraine prevention: | Clinical Jou | Journal Ar |
| Trash               | (0)                     |                     | Linde       | 2004  | Treatment in a randomized multicent | Forsch Ko    | Journal Ar |

Velg stil (output style) på stil-menyen.

Velg File/Print... på menyen for å skrive ut referansene.

# Finne fulltekst

EndNote kan automatisk lokalisere og laste ned fulltekst for referanser i databasen (biblioteket), forutsatt at fulltekst er gratis tilgjengelig eller tilgjengelig via abonnement.

Sørg for å være tilknyttet universitets- eller sykehusnettet.

Merk referansen(e). Velg **References/Find Full Text...** på menyen.

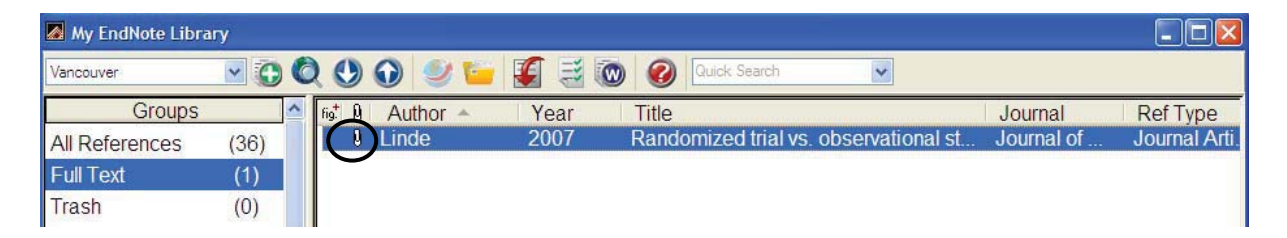

Dersom EndNote finner en fulltekstfil for en referanse, blir fulltekstfilen automatisk lenket til referansen, og referansen blir merket med et fulltekst-ikon.

Merk at EndNote ikke vil greie å finne tilgjengelig fulltekst for alle referanser ved bruk av denne metoden.

## **OpenURL** Link

Funksjonen OpenURL Link kan også benyttes for å finne tilgjengelig fulltekst for en referanse. Merk at denne funksjonen kun lokaliserer, ikke laster ned fulltekst.

Sørg for at OpenURL er aktivert under standard innstillinger (se side 5), og sørg for å være tilknyttet universitets- eller sykehusnettet.

Merk referansen. Velg **References/URL/OpenURL Link** på menyen.

# Lage ei selvstendig referanseliste

Dette avsnittet gjelder referanselister som skal brukes selvstendig, dvs. referanselister som ikke skal genereres på basis av siteringer (henvisninger) i løpende tekst, jf. avsnittet om arbeid med manuskripter i Word (se side 20).

#### Eksportere referanser til en fil

Åpne databasen (biblioteket).

Merk aktuelle referanser dersom ikke alle referansene som vises i bibliotekvinduet, skal eksporteres.

| 🛃 My EndNote Librar | ý    |        |                |           |                                                                            |                       |                          |
|---------------------|------|--------|----------------|-----------|----------------------------------------------------------------------------|-----------------------|--------------------------|
| Vancouver           |      |        | 🕥 🔮 🦕          | 🌠 📑 🔇     | 🕲 🕜 Quick Search 💌                                                         |                       |                          |
| Groups              |      | fig. 🛛 | Author -       | Year      | Title                                                                      | Journal               | Ref Type 🔺               |
| All References      | (36) |        | Alecrim-And    | 2008      | Acupuncture in migraine prevention:                                        | Clinical Jou          | Journal Ar               |
| Trash               | (0)  |        | Evans<br>Linde | 2004 2006 | When can successful migraine prople<br>Treatment in a randomized multicent | Headache<br>Forsch Ko | Journal Ar<br>Journal Ar |

Velg stil (output style) på stil-menyen.

Dersom ønsket stil ikke finnes på stil-menyen, klikk på [Select Another Style...] for å få fram en fullstendig oversikt over tilgjengelige stiler. Merk aktuell stil og klikk på [Choose].

Velg **File/Export...** på menyen eller klikk på **O** for å eksportere referansene til en fil. Filen kan lagres i rtf, txt og html-format.

Tips! Dersom ikke alle referansene i databasen vises i bibliotekvinduet, merk gruppa All References eller velg References/Show All References på menyen. Referanser som ikke vises i bibliotekvinduet, blir ikke eksportert.

# Arbeide med manuskripter i Word

EndNotes Cite While You Write funksjon setter EndNote-kommandoer inn på verktøymenyen til Word for å gi direkte tilgang til referanser i EndNote mens skrivearbeidet i Word pågår. Kommandoene er også tilgjengelige på ei egen EndNote-verktøylinje i Word. Dette gjelder Word 2003.

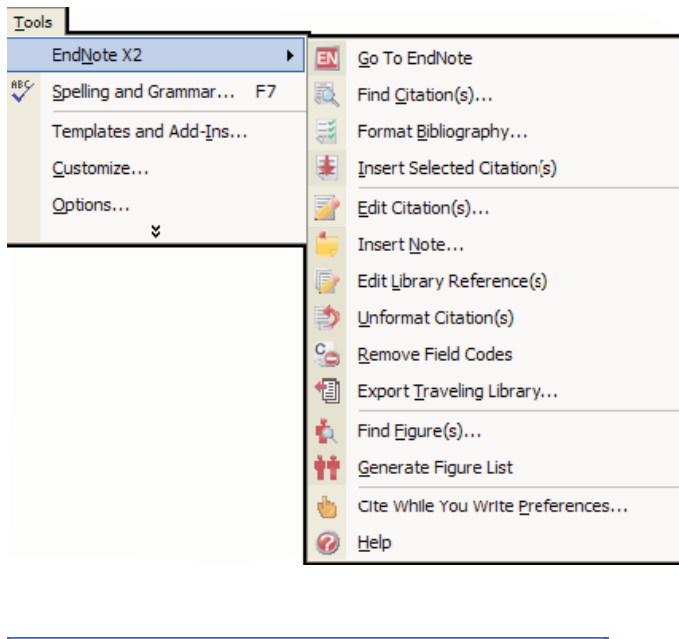

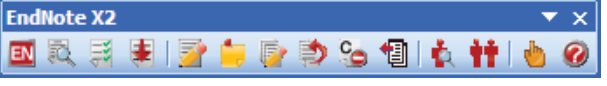

I Word 2007 har EndNote et eget fanekort som viser tilgjengelige verktøy.

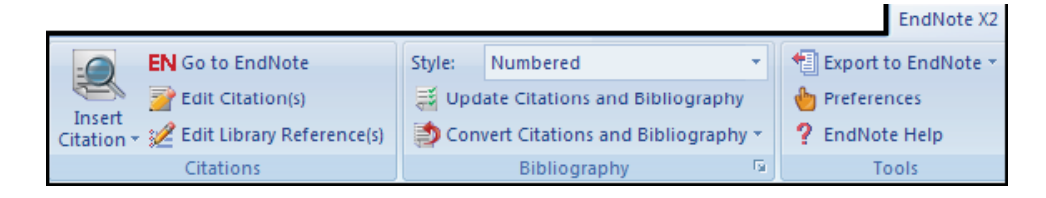

Åpne aktuell database (bibliotek) i EndNote og åpne Word-dokumentet.

## Sette inn en sitering

| My EndNote Libra | iry   |        |             |       |                                     |              |            |
|------------------|-------|--------|-------------|-------|-------------------------------------|--------------|------------|
| Vancouver        | > 🙃 🕻 | 2 🕐    | 🕥 🔮 🦢       | 🌠 📑 🕅 | 🔊 🕜 Quick Search 💽                  |              |            |
| Groups           |       | fig. 🕴 | Author -    | Year  | Title                               | Journal      | Ref Type 📥 |
| All References   | (36)  |        | Alecrim-And | 2008  | Acupuncture in migraine prevention: | Clinical Jou | Journal Ar |
| Trash            | (0)   |        | Linde       | 2004  | Treatment in a randomized multicent | Forsch Ko    | Journal Ar |

Velg stil (output style) på stil-menyen.

Dersom ønsket stil ikke finnes på stil-menyen, klikk på [Select Another Style...] for å få fram en fullstendig oversikt over tilgjengelige stiler. Merk aktuell stil og klikk på [Choose].

Det er to ulike måter å sette inn siteringer (henvisninger) i den løpende teksten på.

Metode 1:

Plasser markøren der siteringen skal settes inn i Word-dokumentet.

Velg Verktøy/EndNote X2/Find Citation(s)... på menyen i Word eller klikk på 🚉 på verktøylinja til EndNote i Word.

Word 2007:

| EndNote X2 Fin       | d Citation(s)   |               |                |                |               |               |              |           |               |           |                |
|----------------------|-----------------|---------------|----------------|----------------|---------------|---------------|--------------|-----------|---------------|-----------|----------------|
| Find: melchert       |                 | -             | Search         |                |               |               |              |           |               |           |                |
| Example: Enter Bill  | oski dinosaur e | extinction to | search for the | ese terms in   | al fields     |               |              |           |               |           |                |
| Author               | Year            | Title         |                |                |               |               |              |           |               |           |                |
| Melchart             | 2003            | Acupuncture   | e versus place | tho versus su  | matriptan for | early treatme | nt of migra  | sine atta | idist a rande | umized c  | ontrolled tria |
|                      |                 |               |                |                |               |               |              |           |               |           |                |
|                      |                 |               |                |                |               |               |              |           |               |           |                |
|                      |                 |               |                |                |               |               |              |           |               |           |                |
|                      |                 |               |                |                |               |               |              |           |               |           |                |
|                      |                 |               |                |                |               |               |              |           |               |           |                |
|                      |                 |               |                |                |               |               |              |           |               |           |                |
|                      |                 |               |                |                |               |               |              |           |               |           |                |
|                      |                 |               |                |                |               |               |              |           |               |           |                |
|                      |                 |               |                |                |               |               |              |           |               |           |                |
| -                    |                 |               |                |                |               |               |              |           |               |           |                |
| ·                    |                 |               |                |                |               |               |              | _         |               |           |                |
| Reference Type:      | Journal Article |               |                |                |               |               |              |           |               |           | ^              |
| Author:              | Melchart, D.    |               |                |                |               |               |              |           |               |           |                |
| Sector Sector        | Thormaehlen,    | 3.            |                |                |               |               |              |           |               |           |                |
|                      | Hager, S.       |               |                |                |               |               |              |           |               |           |                |
|                      | List, J.        |               |                |                |               |               |              |           |               |           |                |
|                      | Weidenhamme     | r. W.         |                |                |               |               |              |           |               |           |                |
| Year                 | 2003            |               |                |                |               |               |              |           |               |           |                |
| Title:               | Acupuncture v   | ersus placebo | ) versus sumal | triptan for ea | rly treatment | of migraine a | ttacks: a ri | andomize  | ed controlles | d brial   |                |
| Journal              | Journal of Inte | rnal Medicine |                |                |               |               |              |           |               |           | -              |
| volume:              | 233             |               |                |                |               |               |              |           |               | _         |                |
|                      |                 |               |                |                |               |               | Inser        | t         | Cancel        |           | Help           |
| Library: migrene.eni |                 |               |                |                |               |               |              |           | 18            | ens in is | st i           |

Skriv inn søkeord og klikk på [Search]. Merk den referansen som skal settes inn i Word-dokumentet. Klikk på [Insert]. Metode 2:

Plasser markøren der siteringen skal settes inn i Word-dokumentet. Gå inn i EndNote og merk referansen i EndNote-databasen (biblioteket).

Velg Verktøy/EndNote X2/Insert Selected Citation(s) på menyen i Word eller klikk på 🖄 på verktøylinja til EndNote i Word.

*Word 2007*: Citation (deretter Insert Selected Citation(s))

Siteringer som settes inn i Word-dokumentet, formateres i den stil (output style) som er valgt i EndNote.

## Generere ei referanseliste

Referanseliste genereres og oppdateres automatisk når siteringer settes inn i Worddokumentet. Lista formateres i den stil (output style) som er valgt i EndNote.

Tips! Dersom siteringer ikke formateres og referanseliste ikke oppdateres automatisk når siteringer settes inn i Word-dokumentet, velg **Verktøy/EndNote X2/Format Bibliography...** på menyen i Word eller klikk på 🗐 på verktøylinja til EndNote i Word.

Velg deretter fanekortet Format Bibliography og klikk på [OK].

Word 2007: 💐 Update Citations and Bibliography

## Endre stil (output style) på siteringer og referanseliste

Velg **Verktøy/EndNote X2/Format Bibliography...** på menyen i Word eller klikk på 🗾 på verktøylinja til EndNote i Word for å velge en annen stil.

Word 2007: Bibliography

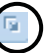

| EndNote X2 Format Bibliography                               |
|--------------------------------------------------------------|
| Format Bibliography Layout Instant Formatting Libraries Used |
| Format document: migrene.doc                                 |
| With output style: Lancet Browse                             |
| Temporary citation delimiters                                |
| Left: { Right: }                                             |
|                                                              |
|                                                              |
|                                                              |
|                                                              |
| OK Avbryt Hjelp                                              |

Velg fanekortet **Format Bibliography**. Velg stil på menyen for output style og klikk på [OK].

Dersom ønsket stil ikke finnes på menyen, klikk på [Browse...] for å få fram en fullstendig oversikt over tilgjengelige stiler. Merk aktuell stil og klikk på [OK].

## Lage ei favorittliste over stiler (output styles)

Velg **Edit/Output Styles/Open Style Manager...** på menyen. Hak av de stilene som skal være favoritter.

De stilene som er haket av som favoritter, kommer automatisk fram på stil-menyen.

## Endre (redigere) en sitering

Klikk på siteringen som skal endres (redigeres).

Velg **Verktøy/EndNote X2/Edit Citation(s)...** på menyen i Word eller klikk på Z på verktøylinja til EndNote i Word for å endre siteringen i teksten (for eksempel fjerne forfatternavn i en forfatter-år-stil dersom det ikke skal brukes som en del av siteringen, eller legge til en tekst før og/eller etter en sitering).

Word 2007: 📝 Edit Citation(s)

|                                                                                                    | _                                                                                                    |
|----------------------------------------------------------------------------------------------------|----------------------------------------------------------------------------------------------------|
| EndNote X2 Edit Citation                                                                                                    |                                                                                                    |
| Use this window to view, select, edit and re<br>Citations in document:<br>migraine prophylaxis () Randomized trie<br>Evans, 2004 #38<br>trial vs. observational study () Acupunc<br>Linde, 2007 #2<br>in migraine prevention ()<br>Alecrim-Andrade, 2008 #1 | move citations from your current document.  Formatted Citation  Exclude author  Prefix:  Suffix:  Pages:  Insert  Remove   K |
| Reference Type: Journal Article<br>Record Number: 38<br>Author: Evans, R. W.<br>Loder, E.<br>Biondi, D. M.                                                                                                    |                                                                                                    |
|                                                                                                    | OK Cancel Help                                                                                                    |
| Library: Traveling Library                                                                                                    | 3 citations                                                                                                    |

Merk siteringen, gjør endringen(e) og klikk på [OK].

## Slette en sitering

Klikk på siteringen som skal slettes.

Velg **Verktøy/EndNote X2/Edit Citation(s)...** på menyen i Word eller klikk på Z på verktøylinja til EndNote i Word.

Word 2007: Provide the Station (s)

Merk siteringen, klikk på [Remove] og deretter på [OK].

#### Rette en referanse

Dersom det er feil i en referanse som er brukt i Word-dokumentet (for eksempel skrivefeil i tittelen), rett feilen i databasen (biblioteket) i EndNote.

Klikk på siteringen som skal rettes.

Velg Verktøy/EndNote X2/Edit Library Reference(s) på menyen i Word eller klikk på 📝 på verktøylinja til EndNote i Word.

Word 2007: 🖋 Edit Library Reference(s)

Gjør rettingen(e).

Velg deretter **Verktøy/EndNote X2/Format Bibliography...** på menyen i Word eller klikk på på verktøylinja til EndNote i Word.

Velg fanekortet Format Bibliography og klikk på [OK].

Word 2007: 🗃 Update Citations and Bibliography

## Fjerne formatering

Velg **Verktøy/EndNote X2/Unformat Citation(s)** på menyen i Word eller klikk på 🔊 på verktøylinja til EndNote i Word.

*Word 2007*: Convert Citations and Bibliography (deretter Convert to Unformatted Citations)

For å slå på igjen den automatiske formateringen velg **Verktøy/EndNote X2/Format Bibliography...** på menyen i Word eller klikk på 🗾 på verktøylinja til EndNote i Word.

|            |              | /      |
|------------|--------------|--------|
| Word 2007: | Bibliography | E.     |
|            |              | $\sim$ |

Velg fanekortet Instant Formatting, klikk på [Turn on] og deretter på [OK].

Merk! For å formatere Word-dokumentet på nytt må databasen (biblioteket) i EndNote være åpen.

#### Fjerne feltkoder

EndNote setter Cite While You Write feltkoder inn i Word-dokumentet. Det kan av og til være ønskelig å fjerne disse feltkodene før dokumentet blir sendt til publisering.

Velg Verktøy/EndNote X2/Remove Field Codes på menyen i Word eller klikk på Se på verktøylinja til EndNote i Word.

*Word 2007*: Convert Citations and Bibliography (deretter Convert to Plain Text)

Lagre en kopi av Word-dokumentet uten feltkoder.

NB! Sørg for å beholde originaldokumentet med feltkoder siden det kun er mulig å reformatere et dokument med feltkoder.

# EndNote X2.0.1

#### Søke i en fagdatabase via EndNote

Dersom oppdateringen X2.0.1 er installert, er det to ulike måter å søke i en fagdatabase via EndNote på.

#### Metode 1:

Klikk på **Solution Integrated Library & Online Search Mode** for å bruke den samme metoden som i EndNote X2 (se side 13-14).

#### Metode 2:

Klikk på Som i tidligere versjoner av EndNote.

Bruk samme framgangsmåte for oppkobling og søk som i EndNote X2 (se side 13-14), men merk at referansene blir hentet inn i en <u>midlertidig</u> database (bibliotek) når Online Search Mode er valgt.

| 🛛 Online Mode     |     |                             |                    |                    |                   |              |          |               |
|-------------------|-----|-----------------------------|--------------------|--------------------|-------------------|--------------|----------|---------------|
| Cancouver         |     | v 🔁 🔍                       | 0 🔿 🛸              | ۷ 🖬 🍯              | 🗧 💿 🕜             | Quick Search | ~        |               |
| Groups            |     | fig <sup>‡</sup> 0 Author - | Year               | Title              |                   |              | Journal  | Ref Type      |
| Online References | (6) | Loder                       | 2005               | General p          | rinciples of mig  | raine mana   | Headache | Journal Arti. |
| Online Treat      | (0) | Evans                       | 2004               | When car           | n successful mig  | raine proph  | Headache | Journal Arti. |
| Online trash      | (0) | Loder                       | 2003               | Disease i          | modification in r | nigraine: a  | Headache | Journal Arti. |
| ■ Online Search   |     | <                           |                    |                    |                   |              |          | >             |
| BIBSYS            | (0) | Preview Online Sear         | ch - PubMed MEDLIN | NE at PubMed (NLM) | 1                 |              |          |               |
| PubMed (NLM)      | (3) |                             |                    |                    |                   |              |          |               |
| more              |     | Author                      | (Smith, A.B.)      | Contains           | v biono           | li           |          | + •           |
|                   |     | and we anatom               | Caller A D A       | . Carrier          | In lador          | 0            |          |               |

Merk referanser som skal lagres permanent.

Velg References/Copy References To på menyen.

Velg hvilken database (bibliotek) referansene skal importeres til.

Klikk på **Local Library Mode** til slutt for å gå tilbake til den permanente databasen (biblioteket).